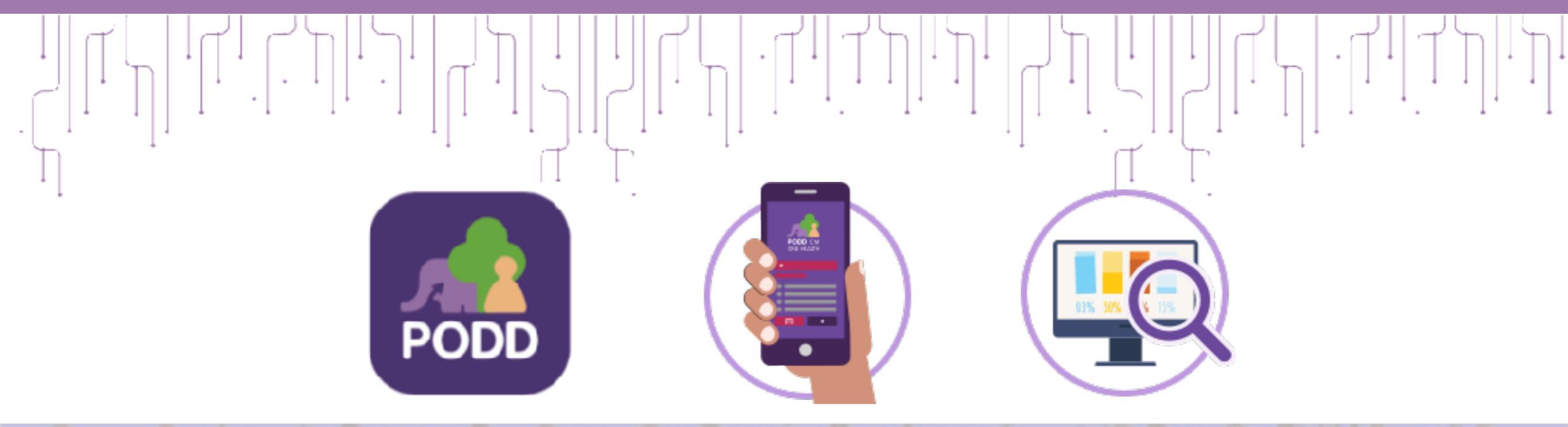

# แอปพลิเคชั่นช่วยดับไฟป่า ในระบบผ่อดีดี

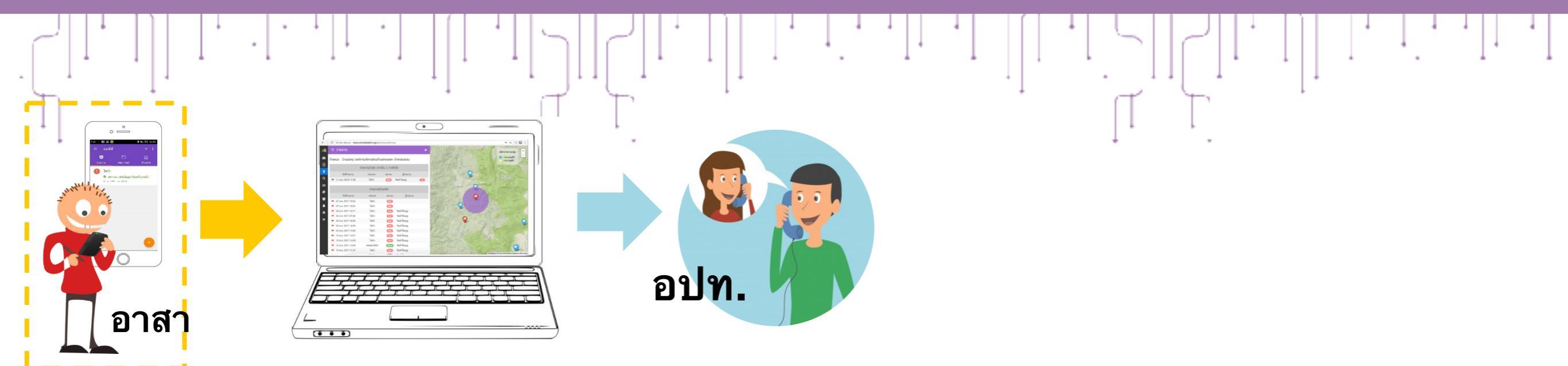

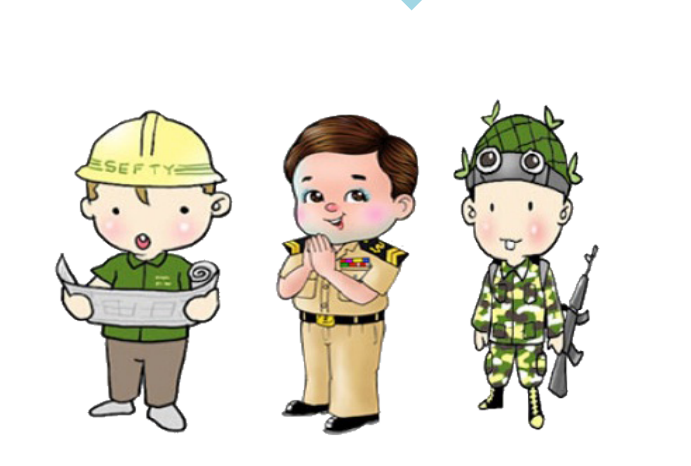

หน่วยงาน อำเภอ/จังหวัด

- 1. ตั้งค่าเบอร์โทร เพื่อส่ง SMS
- 2. ยืนยันเหตุ
- 3. เข้าห้องสนทนาเฉพาะกิจผ่านผ่อดีดี
- 4. เข้าแผงช่วยบัญชาการดับไฟป่าผ่าน

Computer

- เชิญบุคคลอื่นเข้าร่วม
- สรุปสถานการณ์
- ตร<sup>้</sup>วจสอบผู้เข้าร่วมห้อง Chat

#### www.cmonehealth.org/dashboard

| PODD CM<br>ONE HEALTH |
|-----------------------|
| ชื่อบัญชี             |
| รหัสผ่าน              |
| เข้าสู่ระบบ           |

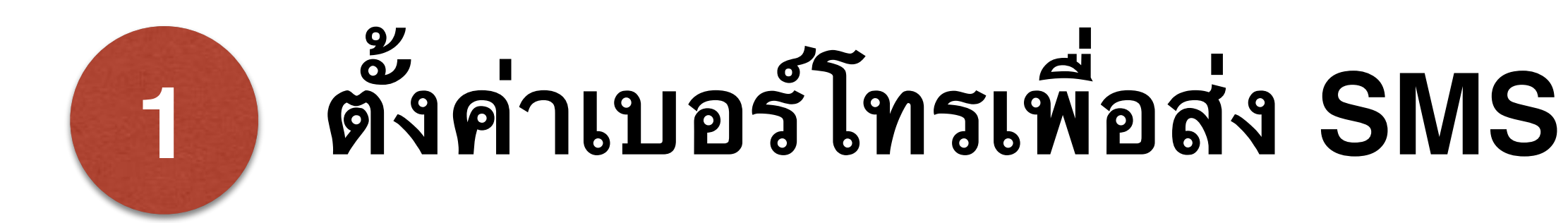

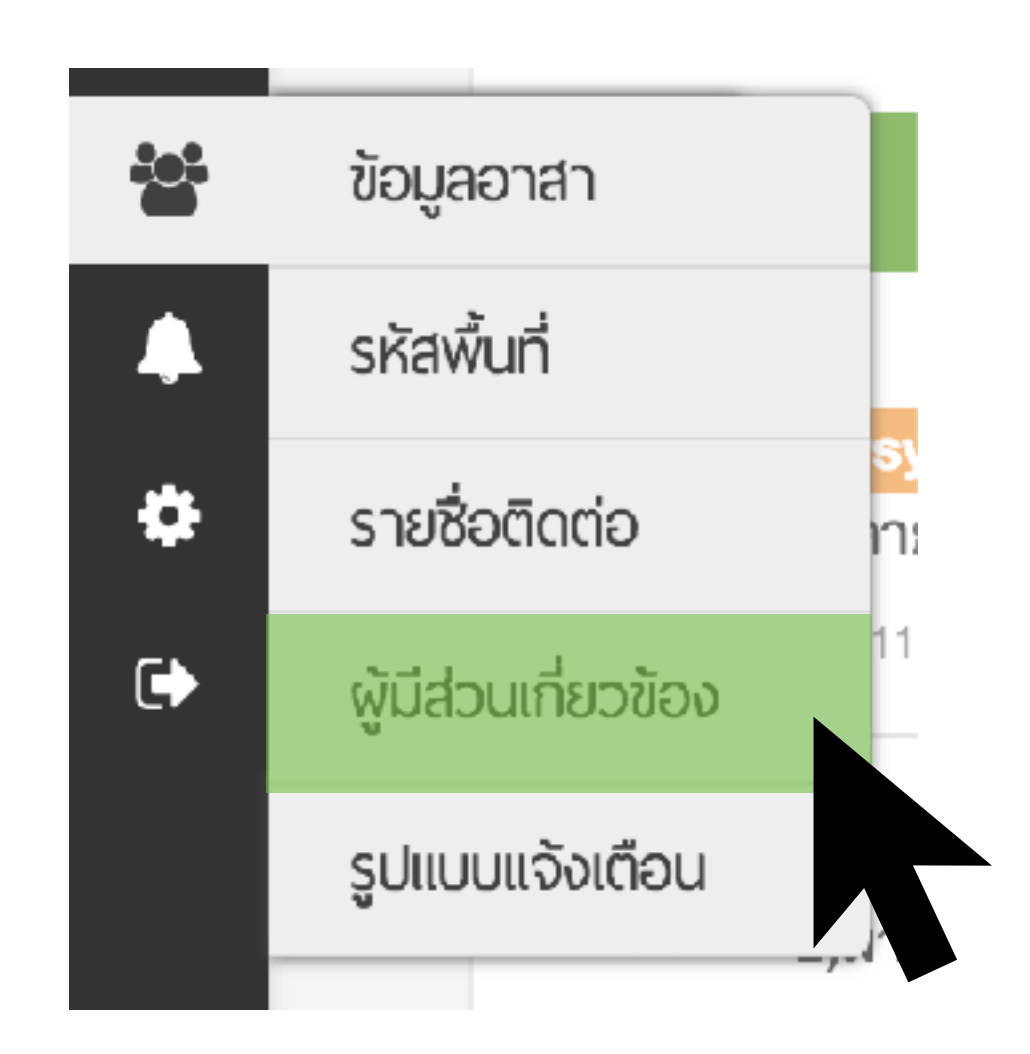

### ตั้งค่าส่ง sms แจ้งเจ้าหน้าที่ อปท. <u>กรณีมีรายงานไฟป่าเข้ามาใหม่</u>

| $\leftarrow \Rightarrow$ | C | ③ www.cmone     | ehealth.org/dashboard/#/noti | fication-config-list                                  |                                    | <b>A</b> | 8, |
|--------------------------|---|-----------------|------------------------------|-------------------------------------------------------|------------------------------------|----------|----|
| n <b>ik</b>              | * | ้ ผู้มีส่วนเกี่ | ยวข้อง                       |                                                       |                                    |          |    |
| <b>8</b> 0               |   | #29             |                              | FOLLOW UP: สัตว์กัด: แจ้งเตือนผู้รายงาน ระบุสถานะของ  |                                    | 🖍 แก้ไข  |    |
|                          |   | #94             |                              | REPORT: สัตว์กัด: แจ้ง อปท                            |                                    | 🖉 añle   |    |
| 9                        |   | #43             | สัตว์ป่วย/ตาย                | NO OUTBREAK IDENTIFIED: สัตว์ป่วย/ตาย: แจ้ง ปศอ       | ใช้การแจ้งเสือหร่วมกับหลัด #27     | 🖉 añle   |    |
| ۹                        |   | #51             |                              | RED PLAN: สัตว์ป่วย/ตาย: อปท                          | ใช้การแจ้งเดือนร่วมสโบรฟัล #27     | 🖋 แก้ไข  |    |
| لسا                      |   | #52             |                              | YELLOW PLAN: สัตว์ป่วย/ตาย: อปท                       | ใช้การแจ้งเสือหว่ามสกับหลัด #27    | 🖉 uile   |    |
| Ð                        |   | #22             |                              | OUTBREAK: สัตว์ป่วย/ตาย: แจ้ง ปศอ. ปศจ. เชล อปท. ผู้ไ | ใช้การแจ้งเดือนร่วมกับหลัด #27     | 🖍 แก้ไข  |    |
| 쓭                        |   | #95             |                              | REPORT: สัตว์ป่วย/ตาย: แจ้ง อปท                       |                                    | 🖍 แก้ไข  |    |
| 4                        |   | #27             |                              | SUSPECT-OUTBREAK: สัตว์ป่วย/ตาย: แจ้ง ผู้ประสานงา     | podd.0308b.04, podd.0308b.01, 0895 | 🖌 แก้ไข  |    |
| •                        |   | #53             |                              | GREEN PLAN: สัตว์ป่วย/ตาย: อปท                        | ใช้สารมจังเดียนร่วมสรับหลัด #27    | 🖌 แก้ไข  |    |
| T.                       |   | #41             |                              | FINISH: สัตว์ป่วย/ตาย: แจ้งผู้ที่เกี่ยวข้องทั้งหมด    | ใช้สารมจังเดียนร่วมสรับหลัด #27    | 🖌 แก้ไข  |    |
|                          |   | #90             | สิ่งแวดล้อม                  | REPORT: สิ่งแวดล้อม: แจ้ง อปท                         |                                    | 🖌 แก้ไข  |    |
|                          |   | #89             | อาหารปลอดภัย                 | REPORT: อาหารปลอดภัย: แจ้ง อปท                        |                                    | 🖌 แก้ไข  |    |
|                          |   | #93             | โรคเกี่ยวกับสัตว์และคน       | REPORT: โรคเกี่ยวกับสัตว์และคน: แจ้ง อปท              |                                    | 🖌 แก้ไข  |    |
|                          |   | #624            | ไฟป่า ส่งหาเจ้าหน้าที่       | CASE: ไฟป่า ส่งหาเข้าหน้าที่                          | ศรีวรรณ นายก อบต กองแชก 089-52598  | 🖍 แก้ไข  |    |
|                          |   | #1264           | ไฟป่า ส่งหาเจ้าหน้าที่เพื่อ  | Report : ไฟป่า ส่งหาเจ้าหน้าที่เพื่อตรวจสอบข้อมูล     |                                    | ∕ uñte   |    |

### หน้าผู้มีส่วนเกี่ยวข้อง (ต่อ)

Report : ไฟป่า ส่งหาเจ้าหน้าที่เพื่อตรวจสอบข้อมูล

ข้อมูลติดต่อ

ตัวอย่าง: นายกสมใจ อินทนนท์ 081-9414023, รองนายกสมชาย บุญมาก 089-9210033

#### \* ใส่เฉพาะเจ้าหน้าที่ ดูแดชบอร์ด อปท. ไม่เกิน 2 คน

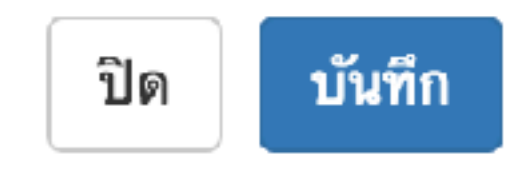

X

### ตั้งค่าเพื่อส่ง SMS ผู้ที่เกี่ยวข้องในการดับไฟป่า <u>ในกรณีเมื่อเกิดเหตุการณ์จริง</u>

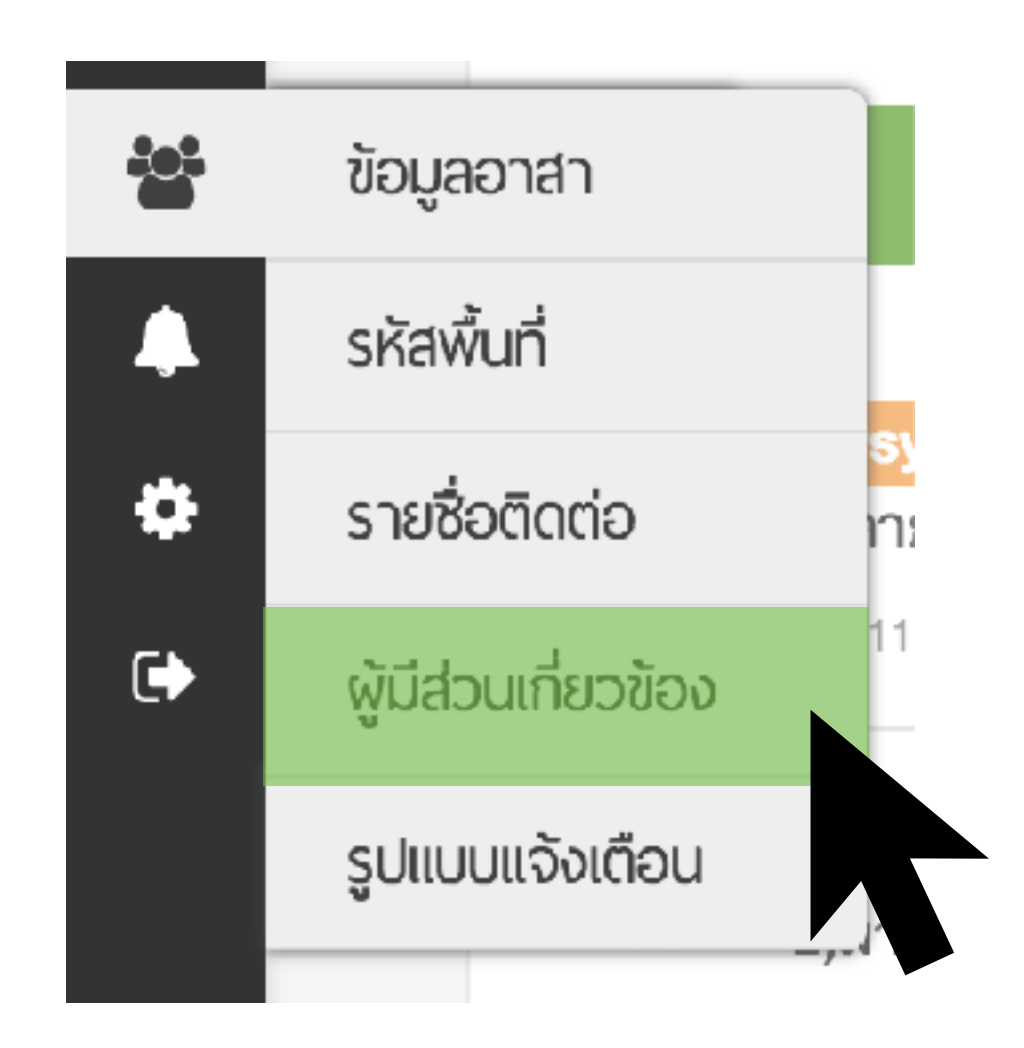

# หน้าผู้มีส่วนเกี่ยวข้อง

| 2 | ้ ผู้มีส่วนเกี่ | ยวข้อง                 |                                                       |                                    |         |
|---|-----------------|------------------------|-------------------------------------------------------|------------------------------------|---------|
|   | #25             |                        | SUSPECT-OUTBREAK: สัตว์กัด: แจ้ง ผู้ประสานงาน อปท     | podd.0308b.04, podd.0308b.01, 0895 | 🖍 แก้ไข |
|   | #29             |                        | FOLLOW UP: สัตว์กัด: แจ้งเตือนผู้รายงาน ระบุสถานะของ  |                                    | 🖍 แก้ไข |
|   | #94             |                        | REPORT: สัตว์กัด: แจ้ง อปท                            |                                    | 🖋 แก้ไห |
|   | #43             | สัตว์ป่วย/ตาย          | NO OUTBREAK IDENTIFIED: สัตว์ป่วย/ตาย: แจ้ง ปศอ       | ใช้การแจ้งเดือนร่วมกับรหัส #27     | 🖍 แก้ไข |
|   | #51             |                        | RED PLAN: สัตว์ป่วย/ตาย: อปท                          | ใช้การแจ้งเดือนร่วมกับรทัส #27     | 🖍 แก้ไข |
|   | #22             |                        | OUTBREAK: สัตว์ป่วย/ตาย: แจ้ง ปศอ. ปศจ. เขต อปท. ผู้ไ | ใช้การแจ้งเดือนร่วมกับรหัส #27     | 🖍 แก้ไข |
|   | #53             |                        | GREEN PLAN: สัตว์ป่วย/ตาย: อปท                        | ใช้การแจ้งเดือนร่วมกับรหัส #27     | 🖍 แก้ไห |
|   | #95             |                        | REPORT: สัตว์ป่วย/ตาย: แจ้ง อปท                       |                                    | 🖍 แก้ไข |
|   | #27             |                        | SUSPECT-OUTBREAK: สัตว์ป่วย/ตาย: แจ้ง ผู้ประสานงา     | podd.0308b.04, podd.0308b.01, 0895 | 🖍 แก้ไข |
|   | #52             |                        | YELLOW PLAN: สัตว์ป่วย/ตาย: อปท                       | ใช้การแจ้งเดือนร่วมกับรทัส #27     | 🖍 แก้ไข |
|   | #41             |                        | FINISH: สัตว์ป่วย/ตาย: แจ้งผู้ที่เกี่ยวข้องทั้งหมด    | ใช้การแจ้งเดือนร่วมกับรหัส #27     | 🖋 แก้ไข |
|   | #90             | สิ่งแวดล้อม            | REPORT: สึ่งแวดล้อม: แจ้ง อปท                         |                                    | 🖍 แก้ไข |
|   | #89             | อาหารปลอดภัย           | REPORT: อาหารปลอดภัย: แจ้ง อปท                        |                                    | 🖍 แก้ไข |
|   | #93             | โรคเที่ยวกับสัตว์และคน | REPORT: โรคเกี่ยวกับสัตว์และคน: แจ้ง อปท              |                                    | 🖋 แก้ไข |
|   | #624            | ไฟป่า ส่งหาเจ้าหน้าที่ | CASE: ไฟป่า ส่งทาเจ้าหน้าที่                          | นายก อบด กองแขก 063-6695144,หัวหน้ | 🖍 แก้ไข |

### หน้าผู้มีส่วนเกี่ยวข้อง (ต่อ)

CASE: ไฟป่า ส่งหาเจ้าหน้าที่

ข้อมูลติดต่อ

ตัวอย่าง: นายกสมใจ อินทนนท์ 081—9414023, รองนายกสมชาย บุญมาก 089—9210033

นายก อบต กองแขก 063-6695144,หัวหน้าชุดเผชิญไฟกองแขก 0628924655

#### \* ใส่เฉพาะบุคคล ที่เกี่ยวข้องกับการดับไฟใน อปท. เท่านั้น ! ซึ่ง<u>ไม่จำเป็นต้องมี</u> แอปพลิเคชัน ผ่อดีดี

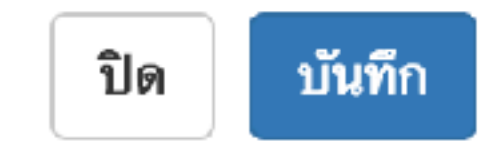

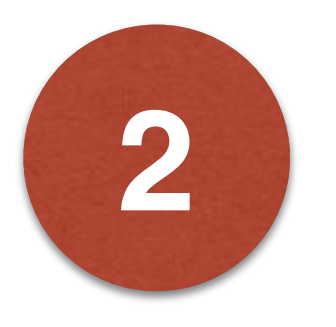

# **ยืนยันเหตุ**

| 2           | แผงควบคุมระบบ             |
|-------------|---------------------------|
|             | รายงาน                    |
| <b>Q</b>    | แผนที่รายงาน              |
| ٩           | ค้นหา                     |
| <u>.111</u> | สรุปรายงาน                |
|             | แผนรับมือโรคระบาด         |
|             | ข้อมูลอาสาและการแจ้งเตือน |
| •           | Notification              |
| ۵           | ต้ังค่า                   |
| •           | ออกจากระบบ                |

## หน้ารายงาน

#### 🖹 รายการรายงาน

л

•

ľ

Ŷ

q

<u>.</u>

1

4

٠

•

| 🖹 ประเภทรายงาน                                                                                                    | พลลัพธ์การค้นหา    |        |        |               | 🗮 ราธการ 🔛 ดาราง 🗎 ดูปฏิทินงาน         |
|----------------------------------------------------------------------------------------------------|--------------------|--------|--------|---------------|----------------------------------------|
| ○ สัตว์ป่วย/ตาย ○ สัตว์กัด                                                                                                    | 🖛 🛆 วันที่         | สถานะ  | ข้อมูล | ประเภท        | พื้นที่                                |
| O อาทารปลอดภัย O คุ่มครองผู้บริโภค<br>O สี่พวดร้อน O สัสสรรมหารริ O โรดไพลน                                                                                                    | 1 ก.พ., 14:41 บ.   | Case   | 0      | ไฟป่า         | บ้านแม่หลู องค์การบริทารส่วนต่าบลกองแข |
| O แฟนวดสอง O เอออรงมอาต O เรต เนคอ<br>O ไฟป่า O คนเข้าป่า                                                                                                    | 17 ม.ศ. , 14:41 น. | Case   | 0      | ไฟป่า         | บ้านกองแขกเหนือ องศ์การบริหารส่วนตำบ   |
| O จุดหรือกิจกรรมเสี่ยงต่อภัยสุขภาพ                                                                                                    | 16 ม.ค. , 14:02 น. | Case   | 0      | ไฟป่า         | บ้านแม่หลู องค์การบริหารส่วนตำบลกองแข  |
| ⊗ แสดงทั้งทุมต                                                                                                    | 16 ม.ค. , 13:47 น. | Case   | 0      | ไฟป่า         | บ้านแม่หลู องค์การบริทารส่วนตำบลกองแข  |
| 😲 สถานะรายงาน                                                                                                    | 16 ม.ศ. , 13:41 น. | Case   | 0      | ไฟป่า         | องศ์การบริหารส่วนตำบลกองแขก อำเภอแ     |
|                                                                                                    | 16 ม.ค. , 13:32 ม. | Report | 0      | ไฟป่า         | บ้านแม่หลู องค์การบริหารส่วนตำบลกองแข  |
| สายเป็น สายเป็น ส<br>สายเป็น สายเป็น สายเป็น สายเป็น สายเป็น สายเป็น สายเป็น สายเป็น สายเป็น สายเป็น สายเป็น สายเป็น สายเป็น สายเป็น<br>สายเป็น สายเป็น สายเป็น สายเป็น สายเป็น สายเป็น สายเป็น สายเป็น สายเป็น สายเป็น สายเป็น สายเป็น สายเป็น สายเป็น สายเป็น สายเป็น สายเป็น สายเป็น สายเป็น<br>สายเป็น สายเป็น สายเป็น สายเป็น สายเป็น สายเป็น สายเป็น สายเป็น สายเป็น สายเป็น สายเป็น สายเป็น สายเป็น สายเป็น ส<br>สายเป็น สายเป็น สายเป็น สายเป็น สายเป็น สายเป็น สายเป็น สายเป็น สายเป็น สายเป็น สายเป็น สายเป็น สายเป็น สายเป็น สายเป็น สายเป็น ส<br>สายเป็น สายเป็น สายเป็น สายเป็น สายเป็น สายเป็น สายเป็น สายเป็น สายเป็น สายเป็น สายเป็น สายเป็น สายเป็น สายเป็น สายเป็น สายเป็น สายเป็น สายเป็น สายเป็น สายเป็น สายเป็น ส<br>สายเป็น สายเป็น สายเป็น สายเป็น สายเป็น สายเป็น สายเป็น สายเป็น สายเป็น สายเป็น สายเป็น สายเป็น สายเป็น สายเป็น สายเป็น สาย<br>สายเป็น สายเป็น สายเป็น สายเป็น สายเป็น สายเป็น สายเป็น สายเป็น สายเป็น สายเป็น สายเป็น สายเป็น สาย<br>สายเป็น สายเป็น สายเป็น สายเป็น สายเป็น สายเป็น สายเป็น สายเป็น สายเป็น สายเป็น สาย<br>สายเป็น สายเป็น สายเป็น สายเป็น สายเป็น สายเป็น สายเป็น สายเป็น สายเป็น สายเป็น สายเป็น สายเป็น สายเป็น สายเป็น สายเป็น สายเป็น สายเป็น สายเป็น สายเป็น สายเป็น สายเป็น สายเป็น สายเป็น สายเป็น สายเป็น สายเป็น สายเป็น สายเป็น<br>สายเป็น สายเป็น สายเป็น สายเป็น สายเป็น สายเป็น สายเป็น สายเป็น สายเป็น สายเป็น สายเป็น สายเป็น สายเป็น สายเป็น ส<br>สายเป็น สายเป็น สายเป็น สายเป็น สายเป็น สายเป็น สายเป็น สายเป็น สายเป็น ส<br>สายเป็น สายเป็น สายเป็น สายเป็น สายเป็น สายเป็น สายเป็น สายเป็น สายเป็น สายเป็น สายเป็น สายเป็น สายเป็น สายเป็น ส<br>สายเป็น สายเป็น สายเป็น สายเป็น สายเป็น สายเป็น สายเป็น สายเป็น สายเป็น สายเป็น สายเป็น สายเป็น สายเป็น สายเป็น สายเป็น | 16 ม.ค. , 07:29 น. | Causae | 0      | สัตว์ป่วย/ตาย | บ้านนาขางดิน องค์การบริหารส่วนต่าบลกอ  |
| ต้ังแต่วันที่ ถึงวันที่                                                                                                    | 15 ม.ศ. , 19:31 น. | Feport | 0      | โรคในคน       | บ้านอมขูด องศ์การบริหารส่วนตำบลกองแข   |
|                                                                                                    | 15 ม.ค. , 16:30 ม. | Case   | 0      | ไฟป่า         | บ้านแม่หลู องค์การบริหารส่วนตำบลกองแข  |
| ส หน่วยงาน                                                                                                    | 15 ม.ค. , 16:19 น. | Case   | 0      | ไฟป่า         | บ้านแม่หลู องค์การบริทารส่วนตำบลกองแข  |
| Ex. เทศบาลนครเชียงใหม่                                                                                                    | 15 ม.ศ. , 15:24 น. | Report | 0      | ไฟปา          | องศ์การบริหารส่วนต่าบลกองแชก อำเภอแ    |
| ดุณสามารถเลือกได้หลายหน่วยงาน                                                                                                    | 15 ม.ค. , 15:22 น. | Report | 0      | ไฟป่า         | องค์การบริหารส่วนตำบลกองแชก อำเภอแ     |

## ยกสถานะเพื่อส่ง SMS

#### 🖹 รายละเอียด Sal х æ 9 ประวัติสถานะ Ð สถานะ : Report ประเภท : ไฟป่า พบไฟป่าที่พิกัด 18.3002841666, 98.3466706797 ประเภทพื้นที่เป็น พื้นที่ป่า ระดับของไฟอยู่ที่ ระดับต้นขา ที่มาของ Report 9 ข้อมูล อาสาพบเห็นเอง โดย จิณท์ จีนบูญ | วันที่ 16 มกราคม 2018 เวลา 13:59 Q เปลี่ยนสถานะ Report พื้นที่ บ้านแม่พล องต์การบริหารส่วนตำบลกองแขก อำเภอแม่แจ่ม Δ 8 Report วันที่รายงาน ขังดาร 16 มกราคม 2018 13:32 ø Case วันที่เกิดเหตุ อังดาร 16 มกราคม 2018 0 🍽 ป้ายคำ ไฟป่า ประเภทรายงาน จิณห์ จีนบุญ ผู้รายงาน Add a tag ติดต่อ เบอร์โทรส่วนตัว 0811621021 บันทึกข้อความผลสำเร็จ เบอร์โทรของ โครงการ พัวข้อ ดำบรรยาย

เข้าห้องสนทนาเฉพาะกิจ

3

#### <u>กล่องข้อความ</u>

| ③ Not | t Secure www.cmonehealth.org/dashboard/#/home?reportId=226776                      | 2 al. 🗢 🗩 🤅                                                            | 🧃 🔍 😵                                                                                                    | 14.42               |
|-------|------------------------------------------------------------------------------------|------------------------------------------------------------------------|----------------------------------------------------------------------------------------------------|---------------------|
| ) ราย | ละเอียด                                                                            | - P0                                                                   | da 🗍                                                                                                    | ···                 |
|       |                                                                                    | านธร<br>พื้นที่เป็น ขึ้น<br>ขัณมูล ลาสาร<br>เข้าร่วมฟลอง<br>dashbosed/ | ien 18,6079759188,98,9906607705 ປະເສ<br>ໃນໄປຈະສັບອາດໃຫ້ຄະຫຼັດີ ສະໜາສະພັບເຫັດ ຄົນປະ<br>ໂປນຈຳສາ<br>ຈາກໃຫ້ທີ່ http://www.oroonehealth.org/<br>Tre/#/?token=1.216xzPTJpD-068651 | 091<br>993<br>16:21 |
|       |                                                                                    |                                                                        | 01/16/2018                                                                                                    |                     |
| Ø     | ไฟล์แนบ<br>เฟล์แนบ                                                                 | 3 km พบไปปาติพ                                                         | fer 18.5913560547, 98.8849437907 drs                                                                                                    | -                   |
|       | เพิ่มความกิดเห็น                                                                   | ที่แข่งบิน ทั่น<br>ข้อมูล ลาสาร<br>เข้าร่วมห้องเ<br>dashboard/         | ที่ป่า ระดับของไฟออู่มี ระดับต่องา พี่มารอ<br>เวอร์อยา<br>รางได้ที่ http://www.cmonebealth.org/<br>ine/4/Roken=-L2d1Ziv/K_1850FXu5Je                                        | 13:44               |
|       | Bsystem ได้ส่งข้ออาวมแจ้มตือน TS25I CASE: ได้ป่า ส่งไปในท้อง Chot"ไปขัง Schetman   | B Raw                                                                  |                                                                                                    |                     |
| 993   | เมื่อ 3 วันที่แล้ว (วันจัดแว่ที่ 8 แกรวคม 2018 เวลา 14:12) โดย Bystem              | หม่าเสม<br>ที่หว่าปีแท้แ<br>ข้อมูล อาสาเ<br>เข้าร่วมท้องเ              | ตา 16. <u>570-1536 ราค</u> , พร. <u>591 2755775</u> บระห<br>สปา ระด∑ของไฟอยู่ถี ระดับต่นขา วีมาขอ<br>ณหรีนเอง<br>ชางได้ที่ http://www.cmonehealth.org/                      | N<br>13:52          |
|       | Øsystem ได้ส่งข้อความแข้งเดือน "[624] CASE: ไฟป่า ส่งหาเจ้าหน้าที่" ไปยัง          | CashDoald/                                                             | neve) PlokenL23(KyClaadv30KAFA2                                                                                                    |                     |
| 1111  | tel:บญรวรรณ 095-4190595 หายก , tel:หายธพพศ 097-9249146 รองนายก ,                   | าณไม่ม่าผีพ<br>พื้นจี เป็น พัน                                         | โด 19. <u>6005111901,</u> 99. <u>5936723694</u> ประส<br>ดีป่า ระดับของไท่อยู่ดี ระดับหลับแข้ง ถึมา≀                                                                         | 470.1<br>9150       |
|       | tel:นายเพลดศักดิ์ 089-429-7641 นายอำเภอ , tel:ธกุลรัตน์ 069-5592474 ปก เชียงไหม่ 📜 | บัญญาสาสาร<br>เข้าร่างกไลงเ                                            | อนรังเก<br>ซนได้2 <u>http://www.omonehealth.org/</u>                                                                                                    | 14:06               |
|       | tel:หายกมุลเพพ บุญทอง 0628924655 tel:รัชชุมาลา Opendream 089-112-4242              | dashboard/                                                             | ite/#/?token=-i ?zmVVENs8KnwMMol.                                                                                                    | 00                  |
|       | tel:พิมพาร์ต 0897559904 . tel:หายธระทศาศ 0917740047 . tel:พิธราการ์ต 0814508196    |                                                                        |                                                                                                    |                     |
|       | telรพิทยารัตน์ ทั่วหน้าชุดเผชิญไฟ 063-6695144                                      | and the day                                                            | Au 12 408007606 08 4650415007 about                                                                                                    |                     |
|       | เมื่อ 3 วันที่แล้ว (วันพัทธร์ที่ 8 มกรวคม 2018 เวลา 14:12) โดย System              | ที่หลังเป็น ทั้งแ<br>ช่วงชาว มีตาย                                     | ม้ผ่ากาะเพิ่มที่เกษตา ระกับของไฟอยู่ว่ำ ระมี<br>องปฏารูล อาคาคณะที่หนง                                                                                                    | ຳ.50                |
| 0     | @podd.0308b ใต้ทำการตั้งค่าสถานะเป็น Case                                          | dashboard/                                                             | even/http://www.constretreattl.org/<br>ineven/?token=-L325FIHrC2WPAJsdecv                                                                                                   |                     |
| + +   | เมื่อ 3 วันที่แข้ว (วันซัพรที่ที่ 6 มกรวคม 2016 เพรา 14:12) โดย โละท์ โหมกม        | ( <del>1</del> )                                                       |                                                                                                    | 81                  |

คนที่ได้รับ sms กดลิงค์เพื่อเข้า ห้องสนทนาเฉพาะกิจ ในมือถือ

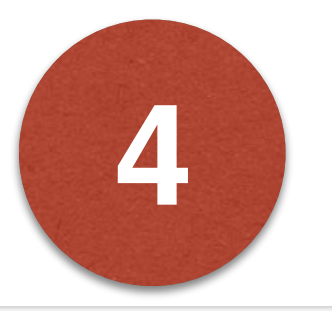

## เข้าแผงช่วยบัญชาการดับไฟป่า

#### O www.cmonehealth.org/dashboard/#/dashboard

#### 🚳 แพงควบคุมระบบ

я,

20

9

٩

<u>lalıl</u>

Ð

容

Δ

٠

Ũ÷.

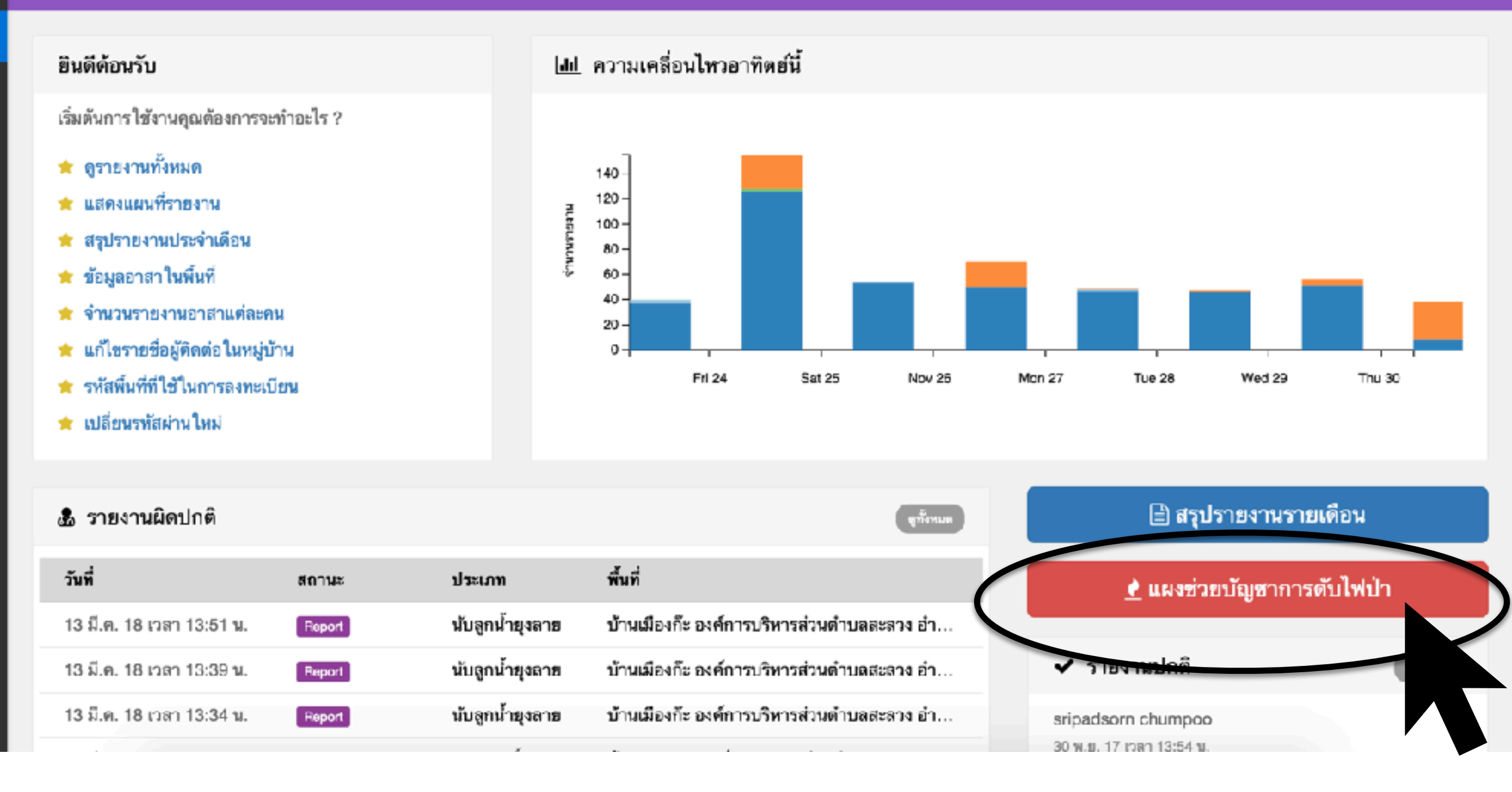

🛕 🍭 🗄

#### หน้าแผงช่วยบัญชาการดับไฟป่า

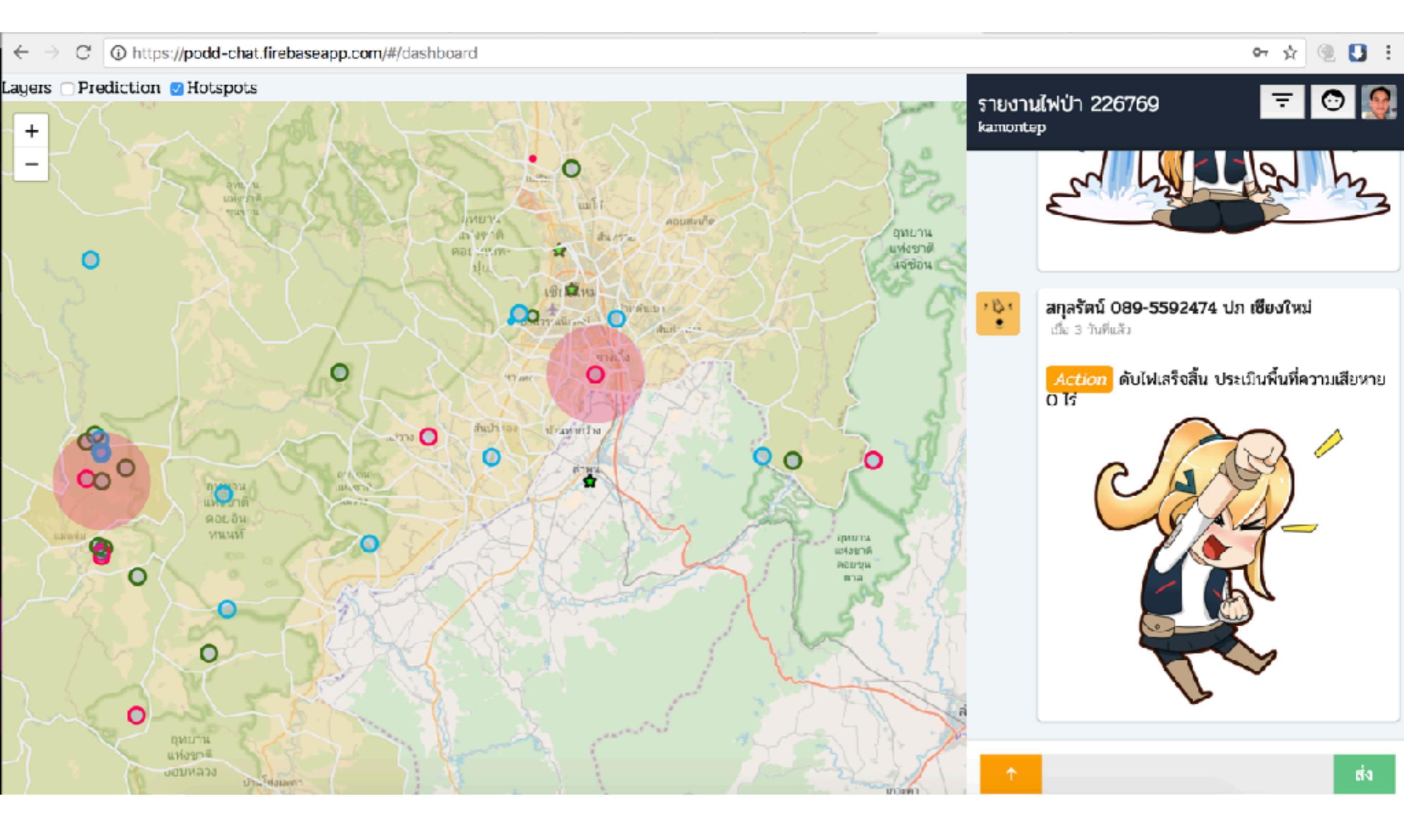

## เชิญบุคคลอื่นเข้าร่วม

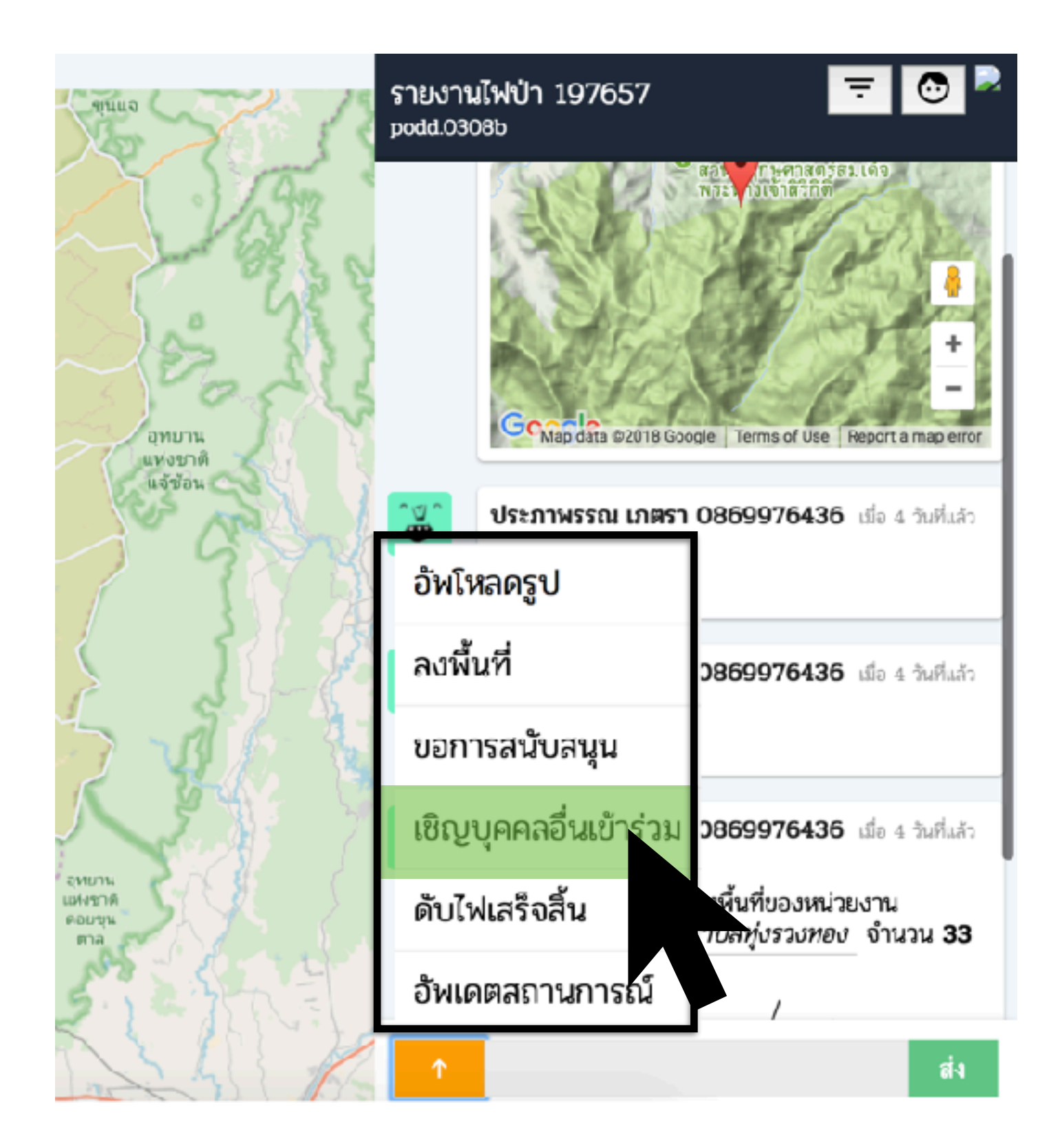

## เชิญบุคคลอื่นเข้าร่วม

|                                                                                                    | podd.0308b |  |
|----------------------------------------------------------------------------------------------------|------------|--|
| เชิญบุคคลอื่น                                                                                                    |            |  |
| ผู้ไข้มะบบ PODD ผู้ไข้ภายนอก   เบอริโทรศัพท์ : 0628924655   ชื่อ : นายก อปท. กองแขก   หน่วยงาน : ยปท.กองแขก   เพิ่ม |            |  |

#### ที่เลือกไว้

ยืนขั้น เกเลิก

นายก อปท. กองแขก อปท.กองแขก (0628924655)

เอาออก

\* ระบบจะส่ง SMS เชิญเข้าร่วมห้องสนทนาเฉพาะกิจ

### สรุปสถานการณ์

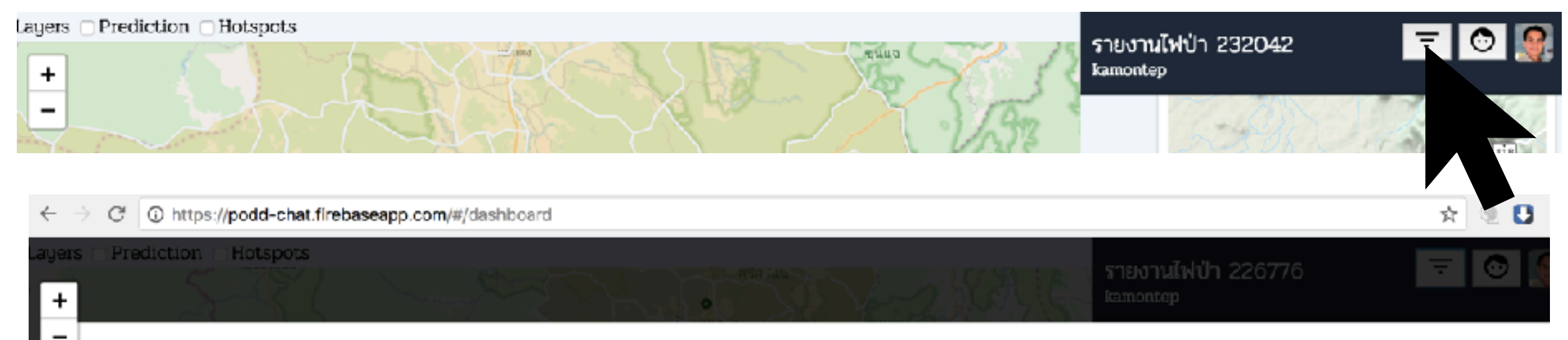

#### สรุปสถานการณ์

รายงานสถานการณ์ไฟป่า วันจันทร์ที่ 8 มกราคม 2018 เวลา 2:12 น. หลังเที่ยง บริเวณไฟไหม้ พบไฟป่าที่พิกัด 18.5974259996. 98.4040511772 ประเภทพื้นที่เป็น พื้นที่ป่า ระดับของไฟอยู่ที่ ระดับอก ที่มาของข้อมูล อาสาพบเห็นเอง ได้มีการยืนยันการลงพื้นที่ใน วันจันทร์ที่ 8 มกราคม 2018 เวลา 216 น. หลังเที่ยง ของหน่วยงาน จังหวัดเชียงใหม่ จำนวน 5 คน ได้มีการยืนยันการลงพื้นที่ใน วันจันทร์ที่ 8 มกราคม 2018 เวลา 2:16 น. หลังเที่ยง ของหน่วยงาน องค์การบริหารส่วนตำบลกองแขก จำนวน 12 คน

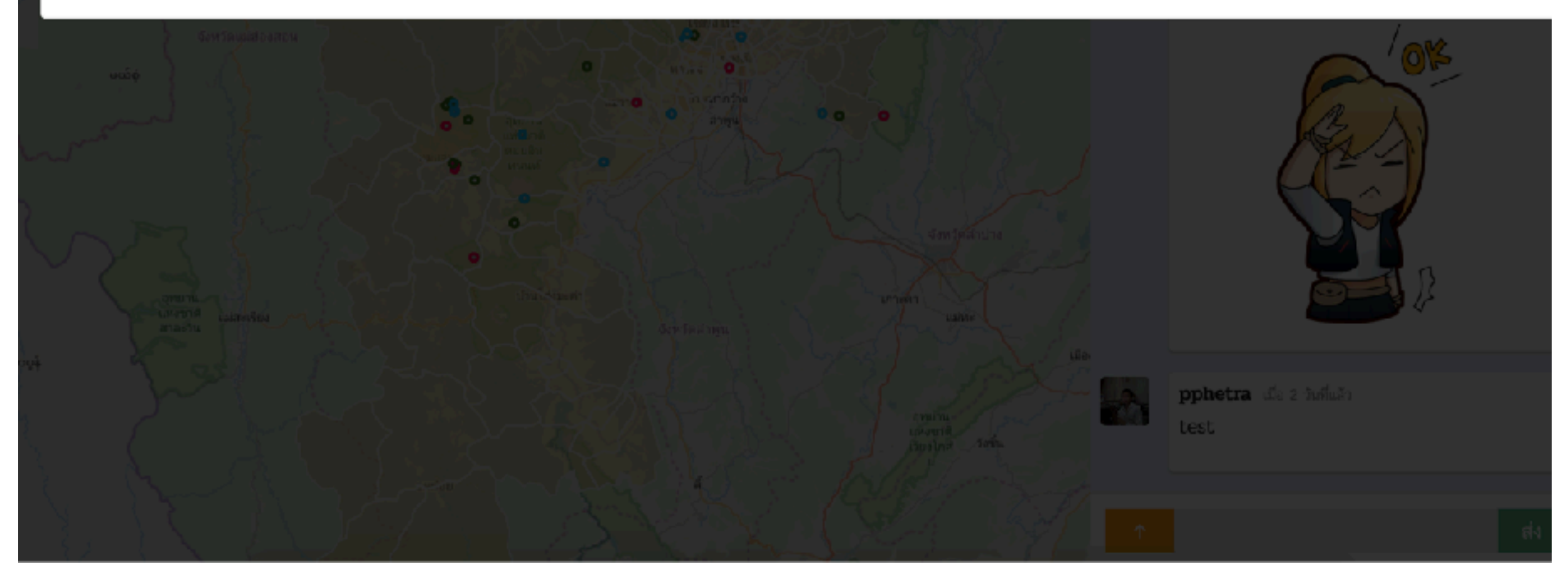

#### ตรวจสอบการเข้าร่วมห้อง Chat

| bhoard                            | ไฟป่า 232042                                                                                                    |                                                                                                    |
|-----------------------------------|----------------------------------------------------------------------------------------------------|----------------------------------------------------------------------------------------------------|
| STEATE<br>States                  | ไฟป่า 232042<br>p                                                                                                    | ₩ <u>₹</u>                                                                                                    |
| หน่วยงาน                          | เข้าร่า                                                                                                    | น ตอบกลับ                                                                                                    |
| องค์การบริหารส่วนตำบลทุ่งปี้      | 1                                                                                                    |                                                                                                    |
| เทศบาลดำบลบ้านปง                  | ~                                                                                                    |                                                                                                    |
| องค์การบริหารส่วนตำบลแม่สาบ       | ~                                                                                                    | $\checkmark$                                                                                                    |
| องค์การบริหารส่วนต้านสน้ำบ่อหลวง  | ~                                                                                                    |                                                                                                    |
| อบต.แม่สาบ                        | ~                                                                                                    |                                                                                                    |
| องค์การบริหารส่วนตำบลสันกลาง      | ~                                                                                                    |                                                                                                    |
| องค์การบริหารส่วนตำบลบ้านกาด      | ~                                                                                                    |                                                                                                    |
| องค์การบริหารส่วนตำบลดอนเปา       | ~                                                                                                    |                                                                                                    |
| องค์การบริหารส่วนตำบลแม่ทะลบ      | ~                                                                                                    |                                                                                                    |
| สำนักงานปศุสัตว์ จังหวัดเชียงใหม่ | ~                                                                                                    |                                                                                                    |
|                                   | ร้ายงาน<br>Ramontee<br>hboard<br>หน่วยงาน<br>องค์การบริหารส่วนต่านลบุ่งปี้<br>เทศบาลดำบลบ้านปง<br>องค์การบริหารส่วนต่านลนี้เบ่อหลวง<br>อบต.แม่สาบ<br>องค์การบริหารส่วนต่านลลันกลาง<br>องค์การบริหารส่วนต่านลลันกลาง<br>องค์การบริหารส่วนต่านลอนเปา<br>องค์การบริหารส่วนต่านลอนเปา<br>องค์การบริหารส่วนต่านลอนเปา | รายงานไฟป่า 232042<br>โลตเอกระดุต<br>hboard<br>รายงานไฟป่า 232042<br>โลตเอกระดูต<br>รายงานไฟป่า 232042<br>โลตเอกระดูต<br>ไม่กรายวิพารส่วนต่ายละหู่งยี้ รับ<br>เหลยาลต่ายลบ้านปง รับ<br>องค์การบริพารส่วนต่ายละหลาง รับ<br>องค์การบริพารส่วนต่ายละหมาง รับ<br>องค์การบริพารส่วนต่ายละหมาง รับ<br>องค์การบริพารส่วนต่ายละหมาง รับ<br>องค์การบริพารส่วนต่ายละหมาง รับ<br>องค์การบริพารส่วนต่ายละหมาง รับ<br>องค์การบริพารส่วนต่ายละหมาง รับ<br>องค์การบริพารส่วนต่ายละหมาง รับ<br>องค์การบริพารส่วนต่ายละหมาง รับ<br>องค์การบริพารส่วนต่ายละหมาง รับ<br>องค์การบริพารส่วนต่ายละหมาง รับ |

## ตรวจสอบข้อมูล Hotspots

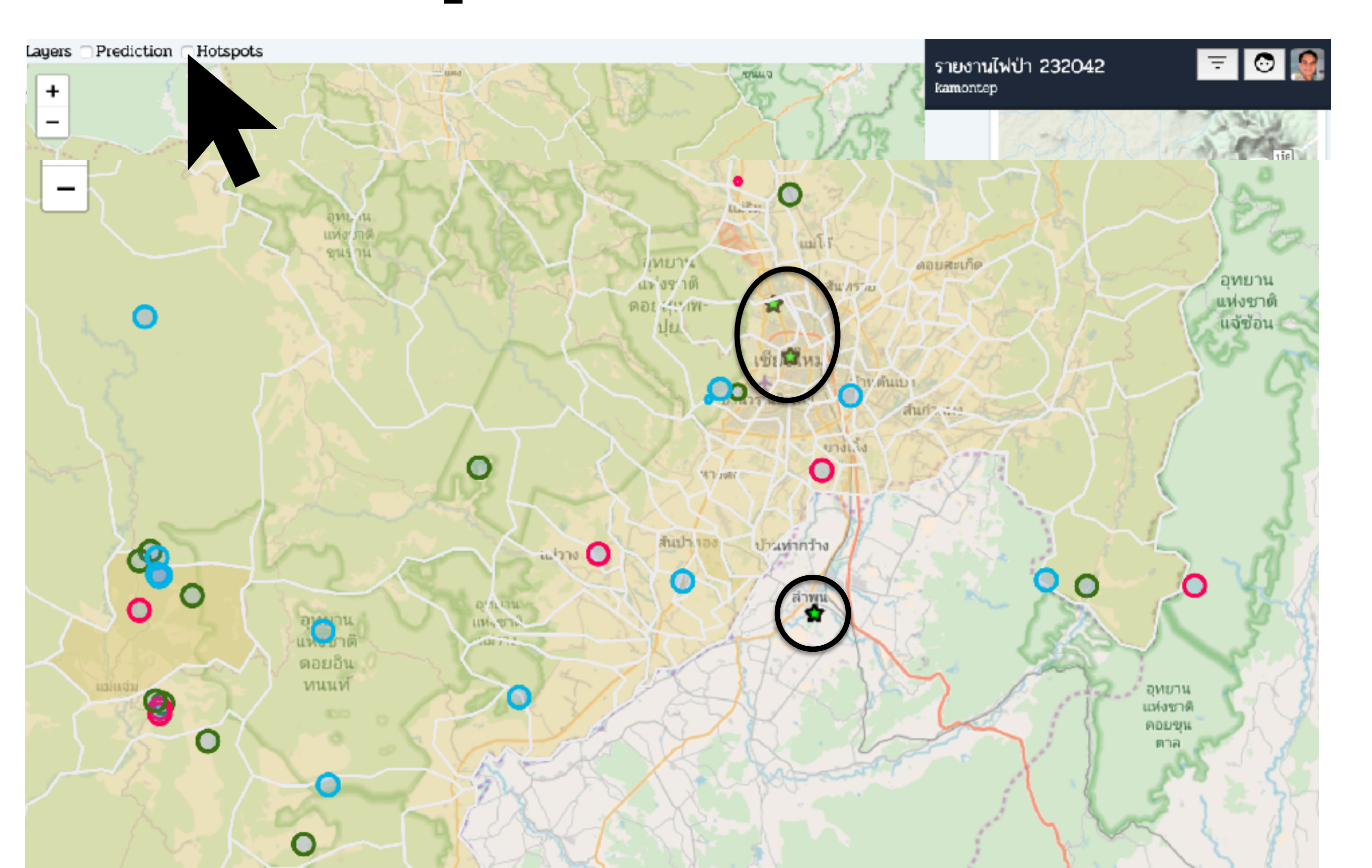

สถานะของจุดที่แสดง

① https://podd-chat.firebaseapp.com/#/dashboard

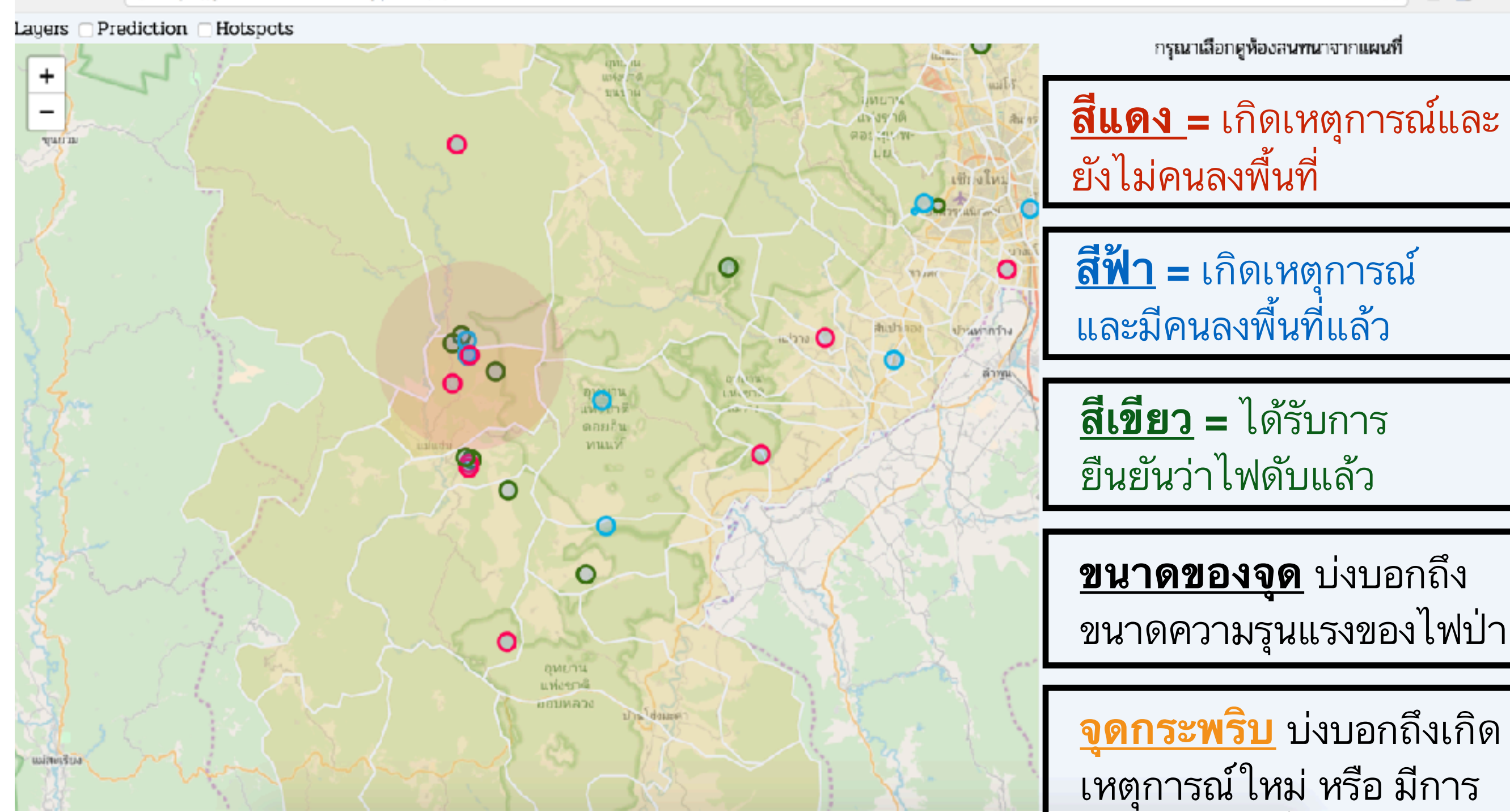

พูดคุย ในจุดนั้นๆ

☆

0

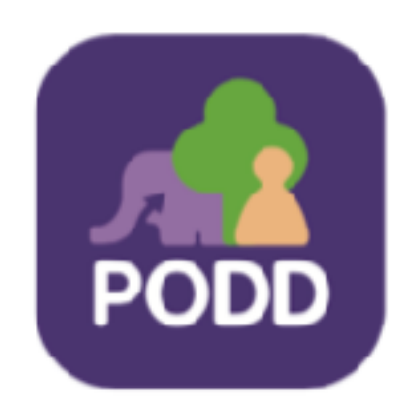

### ถาม - ตอบ

Τ

Π

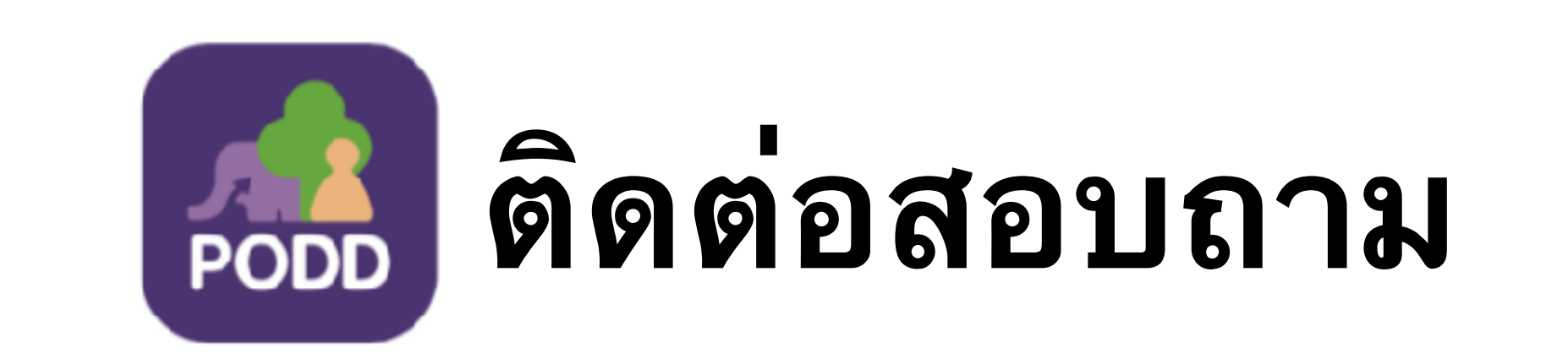

#### https://www.facebook.com/poddcmonehealth